# 5

ES · Sincroniza tu dispositivo con la App SPC IoT.

 $\ensuremath{\mathsf{EN}}\xspace\cdot\ensuremath{\mathsf{Sync}}\xspace$  with the SPC IoT App.

PT · Sincronize o seu dispositivo com a aplicação SPC IoT. Chemps UN

Primero, reinicia el dispositivo

Desirem of Parcelline , and then in the

And the second by instruments to second and

0

able to consequent they after equili-

• Orther

Parlament of mitchigo GH a 10-320-m distribution of a

We have countries made

is exceptionics of a service

Station in case

FR · Synchronisez votre appareil avec l'application SPC IoT.

DE · Synchronisieren Sie Ihr Gerät mit der App SPC IoT.

IT · Sincronizza il tuo dispositivo con la App SPC IoT.

### 6

ES · Introduce la red Wi-Fi de 2,4Ghz de tu casa (redes 5Ghz no soportadas); después debes leer el código QR que se mostrará en la pantalla de tu móvil con la cámara. Coloca la cámara a unos 20cm de la pantalla del teléfono, cuando lea el código QR correctamente emitirá un sonido y podrás avanzar al siquiente paso.

EN · Enter your home's Wi-Fi 2.4Ghz network (5Ghz networks not supported): you must then read the QR code that appears on your smartphone screen with the camera. Place the camera about 20cm from the phone screen, and it will make a sound when it has read the QR code correctly. You can then move to the next step.

PT · Introduza a rede Wi-Fi de 2,4Ghz de sua casa (redes de 5Ghz não são suportadas); de seguida deve fazer a leitura do código QR que será apresentado no ecrã do seu telemóvel com a câmara. Coloque a câmara a cerca de 20 cm do ecrã do telemóvel. Quando esta tiver lido corretamente o código QR irá emitir um sinal sonoro e poderá avançar para o sequinte passo.

FR · Introduisez le réseau Wi-Fi 2.4Ghz de votre domicile (réseaux 5Ghz non supportés); vous devez ensuite lire le code QR qui sera affiché sur l'écran de votre téléphone portable avec l'appareil photo. Placez l'appareil photo à environ 20 cm de l'écran du téléphone, lorsqu'il lira correctement le code QR, il émettra un bip et vous pourrez passer à l'étape suivante.

DE · Stellen Sie eine Verbindung zum WLAN Netz mit 2,4 GHz Ihres Hauses her (Netze mit 5 Ghz werden nicht unterstützt); Scannen Sie danach den OR-Code, der auf dem Bildschirm Ihres Handys erscheint. Halten Sie die Kamera etwa 20 cm von dem Handydisplay entfernt, wenn der Code gelesen wurde, ertönt ein Signal und Sie können mit dem nächsten Schritt fortfahren.

IT · Inserisci il red Wi-Fi da 2.4Ghz della tua casa (reti 5Ghz non supportate); Leggi poi con la fotocamera il codice QR che apparirà nello schermo del tuo telefono. Posiziona la fotocamera a circa 20 cm dallo schermo del telefono; quando il codice QR viene letto correttamente emetterà un suono e si potrà passare al passaggio seguente. ES · Se mostrará un porcentaje, cuando llegue al 100% el dispositivo se habrá añadido con éxito.

7

EN · A progress indicator with a percentage will be shown, when it reaches 100% the device will have been successfully added.

PT · Será apresentada uma percentagem, e quando chegar a 100% o dispositivo terá sido adicionado com sucesso.

FR · Un pourcentage s'affichera, lorsqu'il atteindra 100% l'appareil aura été ajouté avec succès.

DE · Eine Prozentzahl wird angezeigt. Sobald sie 100 % erreicht, wurde das Gerät erfolgreich hinzugefügt.

IT · Il dispositivo sarà stato aggiunto con successo.

Buscando dispositivos...

Assign the chicked of dispersition and an manik concretionale

**a** 

0

(10 Hogens 1 /

This is not over

date | become proved

investment investment

2002

ES · Accede al panel de control del dispositivo para visualizar las diferentes opciones.

8

EN · Go to the device's control panel to see the different options. PT · Vá até o painel de controle do dispositivo para ver as diferentes opcões.

FR · Accédez au panneau de commande du périphérique pour afficher les différentes options.

DE · Wechseln Sie zum Bedienfeld des Geräts, um die verschiedenen Optionen anzuzeigen.

IT · Vai al pannello di controllo del dispositivo per vedere le diverse opzioni.

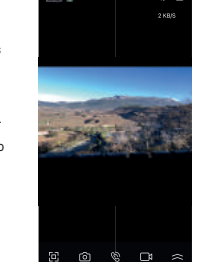

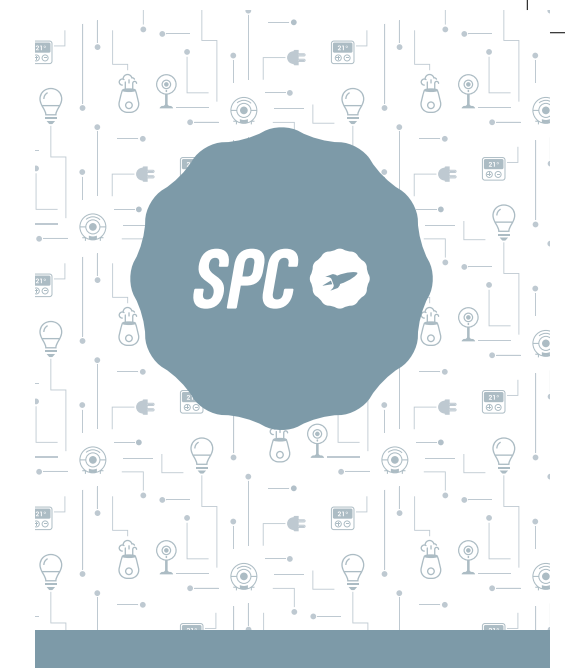

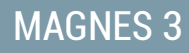

INSTALLATION GUIDE

## ES · Descarga la App SPC IoT > Instálala > Crea tu cuenta > Inicia sesión.

- EN · Download the SPC IoT App > Install > Create account > Login.
- PT · Descarrega a App SPC IoT > Instala > Cria a tua conta > Login.
- FR · Téléchargez l'APP SPC IoT > Installez-la > Créez votre compte > Connexion
- DE · SPC IoT App herunterladen > App installieren > Konto erstellen > Anmelden
- IT · Scarica la APP SPC IoT > Installala > Crea il tuo account > Accedi.

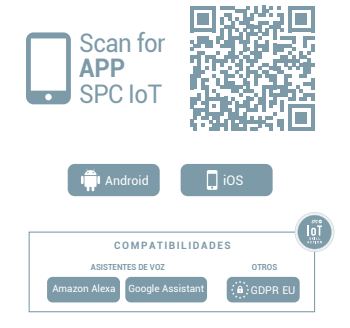

#### Frantidos- de la familia-ES · Crea tu familia y las Libicación de la casa habitaciones de tu casa. EN · Create your family and the Table 1 rooms in your house. Derritorio principal PT · Crie a sua família e as divisões Derreisele seturatete da sua casa. FR · Créez votre famille et les pièces -Deniral de votre maison. BAM die erstanden State and believes

Cancelo/ Allade familie

-

Thursday in case

۲

-hybatta

....

-

-

DE · Fügen Sie Ihre Familie und die Zimmer Ihres Hauses hinzu.

IT · Crea la tua famiglia e le stanze della tua casa.

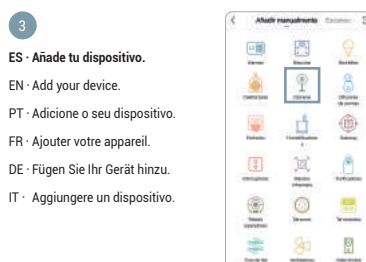

#### 4

ES · Presiona el botón (1) durante aproximadamente 5 segundos hasta que el led (3) se encienda. Si este no comienza a parpadear en roio rápidamente, pulsa el botón de RESET (2) durante aproximadamente 6 segundos hasta escuchar un sonido.

EN · Press the (1) button for about 5 seconds until the led (3) lights up. If it does not start to flash guickly in red, press the RESET (2) button for around 6 seconds until you hear a sound.

PT · Pressione o botão (<sup>1</sup>) (1) durante aproximadamente 5 segundos até que o led (3) se lique. Se este não comecar a piscar em vermelho rapidamente, pressione o botão de RESET (2) durante aproximadamente 6 segundos até ouvir um sinal sonoro.

FR · Appuvez sur le bouton (1) (1) pendant environ 5 secondes jusqu'à ce que le voyant (3) s'allume. S'il ne se met pas à clignoter rapidement en rouge, appuyez sur le bouton RESET (2) pendant environ 6 secondes jusqu'à ce que vous entendiez un bip.

DE · Drücken Sie den Knopf (1) (1) etwa 5 Sekunden lang, bis sich das LED-Licht (3) einschaltet. Wenn dieses nicht anfängt, schnell rot zu blinken, drücken Sie den Knopf RESET (2) etwa 6 Sekunden lang, bis Sie einen Signalton hören.

IT · Premere il tasto (1) (1) per circa 5 secondi finché si accende la spia a led (3). Se la spia rossa non lampeggia rapidamente, premere il tasto di RESET (2) per circa 6 secondi finché si sente un suono.

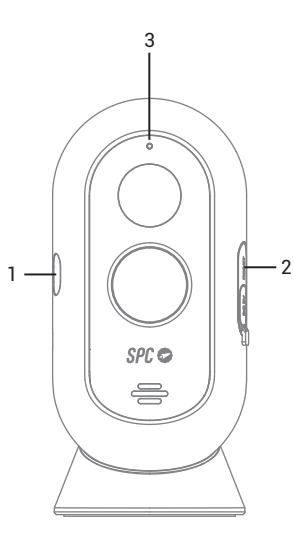

duda, visita: support.spc.es Teléfono: +34 944 58 01 78

- dúvida, visite: support.spc.es Telefone: +351 308 805 245

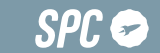